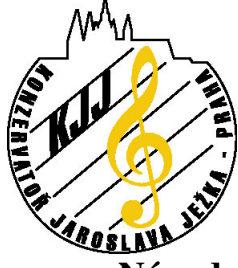

Praha 4 - Braník, Roškotova 4, 140 00 tel. 241 046 900, fax: 241 046 901

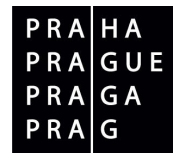

## Návod na připojení k wifi síti KJJ pro operační systém Microsoft Vista

- 1. Nejdříve si přečtěte návod na instalaci certifikátu CA sítě KJJ a proveď te podle něj instalaci certifikátu
- 2. Přes Ovládací panely-Síť a Internet otevřete Centrum sítí a sdílení

| Úlohy                                                                                                    | Centrum sítí a sdílení                          |     |                     |
|----------------------------------------------------------------------------------------------------|-------------------------------------------------|-----|---------------------|
| Zobrazit počítače a zařízení<br>Připojit k siti<br>Spravovat bezdrátové sité<br>Nastavit připojení nebo sit<br>Spravovat sitová připojení | PAULFLYNOTEBOOK<br>(Tento počítač)              | - O | Zobrazit celou mapu |
| Diagnostikovat a opravit                                                                                                    | Nepřipojeno Nyní nejste připojeni k žádné síti. |     |                     |
|                                                                                                    | Phpojit k siti                                  |     |                     |
|                                                                                                    |                                                 |     |                     |
|                                                                                                    |                                                 |     |                     |
| Brána firewall systému<br>Windows                                                                                                    |                                                 |     |                     |

3. V menu na levé straně vyberte Spravovat bezdrátové sítě.

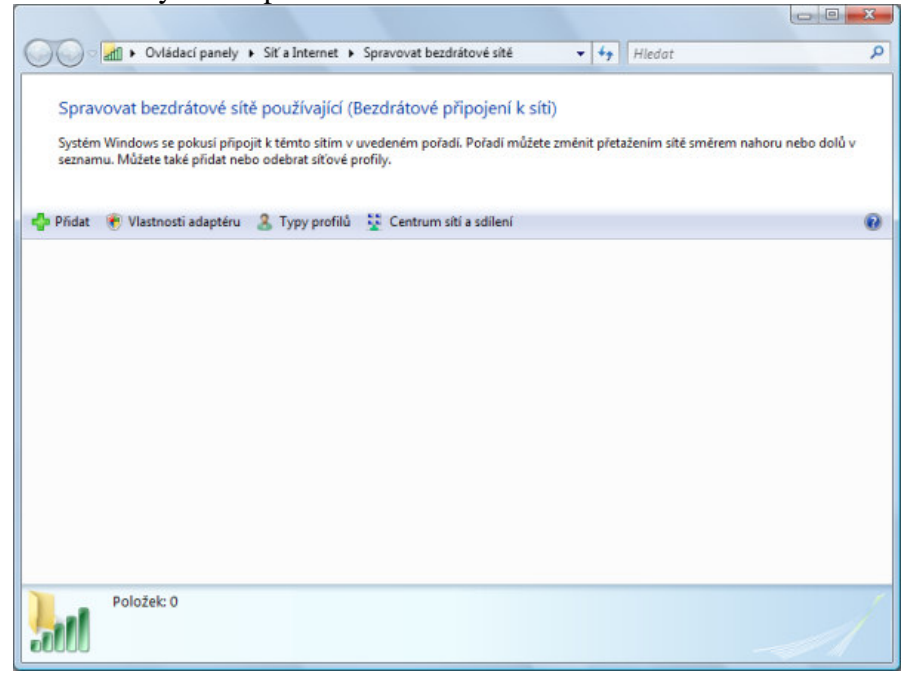

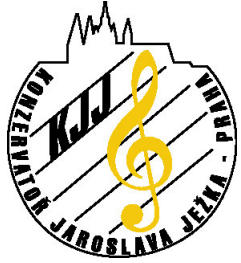

Praha 4 - Braník, Roškotova 4, 140 00 tel. 241 046 900, fax: 241 046 901

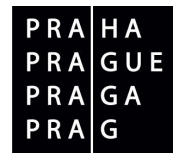

4. Klikněte na tlačítko "Přidat" a v následujícím dialogu na "Ručně vytvořit síťový profil"

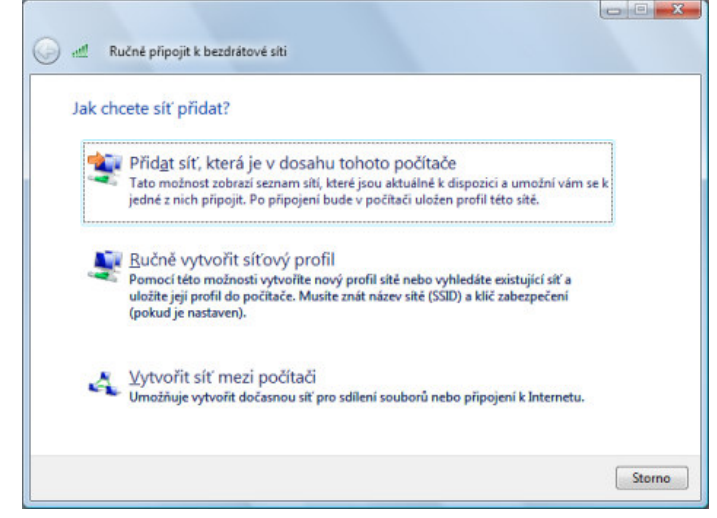

5. Parametry vyplňte jako na obrázku – tj. Síťový název KJJ, typ zabezpečení WPA2-podnikové nebo WPA-podnikové, šifrování AES nebo TKIP

| Zadejte informace pro                       | bezdratovou sit, kterou chce                   | ete pridat.                     |
|---------------------------------------------|------------------------------------------------|---------------------------------|
| Siťový název:                               | KJJ                                            |                                 |
| <u>Typ zabezpečení:</u>                     | [Vybrat volbu]                                 | -                               |
| Typ šifrování:                              | Bez ověřování (otevřené)<br>WEP<br>WPA2-osobní |                                 |
| Bezpečnostní klič nebo<br>přístupové heslo: | WPA-osobní<br>WPA2-podnikové                   | Zob <u>r</u> azit znaky         |
| Vytvořit připojení auto                     | WPA-podnikové<br>802.1x                        |                                 |
| Přip <u>oj</u> it i pokud siť nev           | vysílá                                         |                                 |
| Upozornění: Pokud vy<br>údajů v počítači.   | berete tuto možnost, může být ohrož            | ieno zabezpečení vašich osobníc |

6. Po odsouhlasení ručního nastavení připojení je potřeba tento profil upravit. V následujícím dialogu klikněte na "Změnit nastavení připojení"

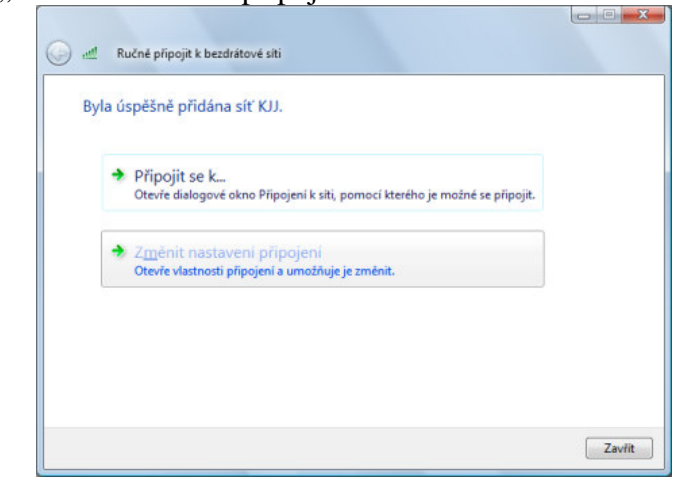

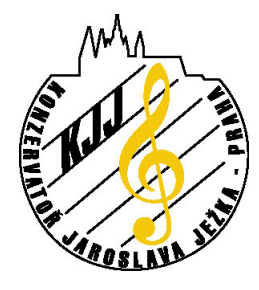

Praha 4 - Braník, Roškotova 4, 140 00 tel. 241 046 900, fax: 241 046 901

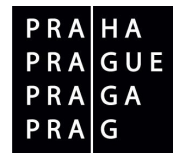

7. Ve vlastnostech připojení vyberte kartu "Zabezpečení"

| Vlastnosti bezdrátové                                                                                                    | sitë KJJ                                                                                                    |                 |
|----------------------------------------------------------------------------------------------------|----------------------------------------------------------------------------------------------------|-----------------|
| Připojení Zabezpeči                                                                                                    | eni                                                                                                    |                 |
| N.C. and N.C.                                                                                                    |                                                                                                    |                 |
| Nazev:                                                                                                    | 20                                                                                                    |                 |
| SSID:                                                                                                    | KIJ                                                                                                    |                 |
| Typ sítě:                                                                                                    | Přístupový bod                                                                                                    |                 |
| Dostupnost sitë:                                                                                                    | Pro všechny uživatele                                                                                                    |                 |
|                                                                                                    |                                                                                                    |                 |
| Pripojit automat                                                                                                    | ticky, pokud je tato siť v dosahu;                                                                                                    |                 |
| Pripojit k grefer                                                                                                    | ovanější siti, pokud je k dispozici                                                                                                    |                 |
| Připojit i pokud                                                                                                    | siť nevyslá                                                                                                    |                 |
|                                                                                                    |                                                                                                    |                 |
|                                                                                                    |                                                                                                    |                 |
|                                                                                                    |                                                                                                    |                 |
|                                                                                                    |                                                                                                    |                 |
|                                                                                                    |                                                                                                    |                 |
|                                                                                                    |                                                                                                    |                 |
|                                                                                                    |                                                                                                    |                 |
|                                                                                                    |                                                                                                    |                 |
|                                                                                                    |                                                                                                    |                 |
|                                                                                                    |                                                                                                    |                 |
|                                                                                                    |                                                                                                    |                 |
| 10                                                                                                    |                                                                                                    |                 |
|                                                                                                    |                                                                                                    |                 |
|                                                                                                    | OK Sto                                                                                                    | orno            |
|                                                                                                    |                                                                                                    | ~               |
| Vlastnosti protokolu l                                                                                                    | Protected EAP                                                                                                    | ~               |
|                                                                                                    |                                                                                                    |                 |
| Pro ofinoieni:                                                                                                    |                                                                                                    |                 |
| Pro připojení:                                                                                                    |                                                                                                    |                 |
| Pro připojení:                                                                                                    | serveru                                                                                                    |                 |
| Pro připojení:<br>V O <u>v</u> ěřit certifikát :<br>Připojit k tě <u>m</u> to                                                                                                    | serveru<br>serverům:                                                                                                    |                 |
| Pro připojeni:<br>V Ověřit certifikát<br>Připojit k těmto                                                                                                    | serveru<br>serverům:                                                                                                    |                 |
| Pro připojení:<br>V Ověřit certifikát :<br>Připojit k těmto                                                                                                    | serveru<br>serverům:                                                                                                    |                 |
| Pro připojení:<br>V Ověřit certifikát :<br>Připojit k těmto<br>Důvěryhodné kořer                                                                                                    | serveru<br>serverům:<br>nové certifikační úřady:                                                                                                    |                 |
| Pro připojení:<br>V Ověřit certifikát :<br>Připojit k těmto<br>Důvěryhodné kořer<br>GTE Cyber Trus                                                                                                    | serveru<br>serverům:<br>nové certifikační úřady:<br>t Global Root                                                                                                    |                 |
| Pro připojení:<br>V Ověřit certifikát :<br>Připojit k těmto<br>Důvěryhodné kořer<br>GTE CyberTrus<br>http://www.va                                                                                                    | serveru<br>serverům:<br>nové certifikační úřady:<br>it Global Root<br>licert.com/                                                                                                    | -               |
| Pro připojení:<br>V Ověřit certifikát :<br>Připojit k těmto<br>Důvěryhodné kořer<br>GTE CyberTrus<br>http://www.va                                                                                                    | serveru<br>serverům:<br>nové certifikační úřady:<br>it Global Root<br>licert.com/<br>Authority                                                                                                    | •               |
| Pro připojení:<br>V Ověřit certifikát :<br>Připojit k těmto<br>Důvěryhodné kořer<br>GTE CyberTrus<br>http://www.va<br>Microsoft Root                                                                                                    | serveru<br>serverům:<br>nové certifikační úřady:<br>it Global Root<br>licert.com/<br>Authority<br>Certificate Authority                                                                                                    | ·               |
| Pro připojení:<br>V Ověřit certifikát :<br>Připojit k těmto<br>Důvěryhodné kořer<br>GTE CyberTrus<br>http://www.va<br>Microsoft Root<br>Microsoft Root<br>V stratos                                                                                                    | serveru<br>serverům:<br>nové certifikační úřady:<br>it Global Root<br>licert.com/<br>Authority<br>Certificate Authority                                                                                                    | • III           |
| Pro připojení:<br>V Ověřit certifikát :<br>Připojit k těmto<br>Důvěryhodné kořer<br>GTE CyberTrus<br>http://www.va<br>Microsoft Root<br>V stratos<br>Thawte Premiu                                                                                                    | serveru<br>serverům:<br>nové certifikační úřady:<br>it Global Root<br>licert.com/<br>Authority<br>Certificate Authority<br>m Server CA                                                                                                    | А Ш             |
| Pro připojení:<br>V Ověřit certifikát :<br>Připojit k těmto<br>Důvěryhodné kořer<br>GTE CyberTrus<br>http://www.va<br>Microsoft Root<br>Microsoft Root<br>Stratos<br>Thawte Premiu<br>Thawte Server                                                                                                    | serveru<br>serverům:<br>nové certifikační úřady:<br>it Global Root<br>licert.com/<br>Authority<br>Certificate Authority<br>m Server CA<br>CA                                                                                                    | ·               |
| Pro připojení:<br>V Ověřit certifikát :<br>Připojit k těmto<br>Důvěryhodné kořer<br>GTE CyberTrus<br>http://www.va<br>Microsoft Root<br>V stratos<br>Thawte Premiu<br>Thawte Server<br>4                                                                                                    | serveru<br>serverům:<br>nové certifikační úřady:<br>it Global Root<br>licert.com/<br>Authority<br>Certificate Authority<br>m Server CA<br>CA                                                                                                    | ́м Ш +          |
| Pro připojení:<br>V Ověřit certifikát :<br>Připojit k těmto<br>Důvěryhodné kořer<br>GTE CyberTrus<br>http://www.va<br>Microsoft Root<br>V stratos<br>Thawte Premiu<br>Thawte Server<br>4<br>Nezobrazovat v                                                                                                    | serveru<br>serverům:<br>nové certifikační úřady:<br>t Global Root<br>licert.com/<br>Authority<br>Certificate Authority<br>m Server CA<br>CA<br>111 11 11 11 11                                                                                                    | ·               |
| Pro připojení:<br>V Ověřit certifikát :<br>Připojit k těmto<br>Důvěryhodné kořer<br>GTE CyberTrus<br>http://www.va<br>Microsoft Root<br>Microsoft Root<br>Stratos<br>Thawte Premiu<br>Thawte Server<br>4<br>Nezobrazovat v<br>důvěryhodných                                                                                                    | serveru<br>serverům:<br>hové certifikační úřady:<br>t Global Root<br>licert.com/<br>Authority<br>Certificate Authority<br>m Server CA<br>CA<br>111<br>ýzvu k ověření nových serverů nebo<br>certifikačních úřadů                                                                                                    | л ш +           |
| Pro připojení:                                                                                                    | serveru<br>serverům:<br>hové certifikační úřady:<br>t Global Root<br>licert.com/<br>Authority<br>Certificate Authority<br>m Server CA<br>CA<br>111<br>ýzvu k ověření nových serverů nebo<br>certifikačních úřadů                                                                                                    | м ш +           |
| Pro připojení:<br>V Ověřit certifikát :<br>Připojit k těmto<br>Důvěryhodné kořer<br>GTE CyberTrus<br>http://www.va<br>Microsoft Root<br>V stratos<br>Thawte Premiu<br>Thawte Server<br>důvěryhodných                                                                                                    | serveru<br>serverům:<br>hové certifikační úřady:<br>t Global Root<br>licert.com/<br>Authority<br>Certificate Authority<br>m Server CA<br>CA<br>III<br>ýzvu k ověření nových serverů nebo<br>certifikačních úřadů                                                                                                    | л ш +           |
| Pro připojení:<br>V Ověřit certifikát :<br>Připojit k těmto<br>Důvěryhodné kořer<br>GTE CyberTrus<br>http://www.va<br>Microsoft Root<br>Vistratos<br>Thawte Premiu<br>Thawte Server<br>«<br>Nezobrazovat v<br>důvěryhodných                                                                                                    | serveru<br>serverům:<br>hové certifikační úřady:<br>t Global Root<br>licert.com/<br>Authority<br>Certificate Authority<br>m Server CA<br>CA<br>m<br>ýzvu k ověření nových serverů nebo<br>certifikačních úřadů                                                                                                    | м ш             |
| Pro připojení:<br>V Ověřit certifikát :<br>Připojit k těmto<br>Důvěryhodné kořer<br>GTE CyberTrus<br>http://www.va<br>Microsoft Root<br>Vistratos<br>Thawte Premiu<br>Thawte Server<br>4<br>Nezobrazovat v<br>důvěryhodných<br>Vyberte metodu ověří<br>Zabezneřené hecho                                                                                                    | serveru<br>serverům:<br>hové certifikační úřady:<br>t Global Root<br>licert.com/<br>Authority<br>Certificate Authority<br>m Server CA<br>CA<br>III<br>ýzvu k ověření nových serverů nebo<br>certifikačních úřadů<br>svání:<br>EAP-MISCHAP v2)                                                                                              |                 |
| Pro připojení:<br>V Ověřit certifikát :<br>Připojit k těmto<br>Důvěryhodné koření<br>GTE CyberTrus<br>http://www.va<br>Microsoft Root<br>Vistratos<br>Thawte Premiu<br>Thawte Server<br>Kověryhodných<br>Vyberte metodu ověří<br>Zabezpečené heslo (                                                                                                    | serveru<br>serverům:<br>nové certifikační úřady:<br>t Global Root<br>licert.com/<br>Authority<br>Certificate Authority<br>m Server CA<br>CA<br>m<br>ýzvu k ověření nových serverů nebo<br>certifikačních úřadů<br>svání:<br>EAP-MSCHAP v2)                                                                                                 | Forvat          |
| Pro připojení:<br>V Ověřit certifikát :<br>Připojit k těmto<br>Důvěryhodné koření<br>GTE CyberTrus<br>http://www.va<br>Microsoft Root<br>Stratos<br>Thawte Premiu<br>Thawte Server<br>Kověryhodných<br>Vyberte metodu ověří<br>Zabezpečené heslo (<br>Volit cychlé obno                                                                                                    | serveru<br>serverům:<br>nové certifikační úřady:<br>t Global Root<br>licert.com/<br>Authority<br>Certificate Authority<br>m Server CA<br>CA<br>m<br>ýzvu k ověření nových serverů nebo<br>certifikačních úřadů<br>svání:<br>EAP-MSCHAP v2)<br>Koofigu<br>svení připojení                                                                   | Forvat          |
| Pro připojení:<br>V Ověřit certifikát :<br>Připojit k těmto<br>Důvěryhodné koření<br>GTE CyberTrus<br>http://www.va<br>Microsoft Root<br>Stratos<br>Thawte Premiu<br>Thawte Premiu<br>Nezobrazovat v<br>důvěryhodných<br>Vyberte metodu ověří<br>Zabezpečené heslo (<br>Volit cychlé obní<br>Povolit cychlé obní<br>Povolit kontroly po                                                 | serveru<br>serverům:<br>nové certifikační úřady:<br>t Global Root<br>licert.com/<br>Authority<br>Certificate Authority<br>m Server CA<br>CA<br>III<br>ýzvu k ověření nových serverů nebo<br>certifikačních úřadů<br>svání:<br>EAP-MSCHAP v2)<br>vení připojení<br>imocí součástí Quarantine                                                | rovat           |
| Pro připojení:<br>V Ověřit certifikát :<br>Připojit k těmto<br>Důvěryhodné koření<br>GTE CyberTrus<br>http://www.va<br>Microsoft Root<br>Stratos<br>Thawte Premiu<br>Thawte Premiu<br>Thawte Premiu<br>Nezobrazovat v<br>důvěryhodných<br>Vyberte metodu ověří<br>Zabezpečené heslo (<br>Volit rychlé obnu<br>Povolit kontroly po<br>Qdpojit, nenabízí-1                                | serveru<br>serverům:<br>hové certifikační úřady:<br>t Global Root<br>licert.com/<br>Authority<br>Certificate Authority<br>m Server CA<br>CA<br>III<br>ýžvu k ověření nových serverů nebo<br>certifikačních úřadů<br>svání:<br>EAP-MSCHAP v2)<br>kogfigu<br>svení připojení<br>imocí součástí Quarantine<br>i server metodu kryptovazeb TLV | rovat           |
| Pro připojení:<br>V Ověřit certifikát :<br>Připojit k těmto<br>Důvěryhodné koření<br>GTE CyberTrus<br>http://www.va<br>Microsoft Root<br>Stratos<br>Thawte Premiu<br>Thawte Premiu<br>Thawte Premiu<br>Microsoft Root<br>Vyberte metodu ověří<br>Zabezpečené heslo (<br>Vyberte metodu ověří<br>Zabezpečené heslo (<br>Povolit cychlé obno<br>Povolit kontroly po<br>Qdpojit, nenabízí- | serveru<br>serverům:<br>hové certifikační úřady:<br>t Global Root<br>licert.com/<br>Authority<br>Certificate Authority<br>m Server CA<br>CA<br>III<br>ýzvu k ověření nových serverů nebo<br>certifikačních úřadů<br>svání:<br>EAP-MSCHAP v2)<br>sovení připojení<br>mocí součástí Quarantine<br>i server metodu kryptovazeb TLV            | E<br>+<br>rovat |
| Pro připojení:<br>V Ověřit certifikát :<br>Připojit k těmto<br>Důvěryhodné koření<br>GTE CyberTrus<br>http://www.va<br>Microsoft Root<br>Stratos<br>Thawte Premiu<br>Thawte Premiu<br>Thawte Premiu<br>Microsoft Root<br>Vyberte metodu ověří<br>Zabezpečené heslo (<br>Vyberte metodu ověří<br>Zabezpečené heslo (<br>Povolit cychlé obno<br>Povolit kontroly po<br>Qdpojit, nenabízí- | serveru<br>serverům:<br>hové certifikační úřady:<br>t Global Root<br>licert.com/<br>Authority<br>Certificate Authority<br>m Server CA<br>CA<br>m<br>ýzvu k ověření nových serverů nebo<br>certifikačních úřadů<br>sváni:<br>EAP-MSCHAP v2)<br>tovení připojení<br>mocí součástí Quarantine<br>i server metodu kryptovazeb TLV              | rovat           |
| Pro připojeni:<br>V Ověřit certifikát :<br>Připojit k těmto<br>Důvěryhodné kořen<br>GTE CyberTrus<br>http://www.va<br>Microsoft Root<br>Stratos<br>Thawte Premiu<br>Thawte Premiu<br>Thawte Server<br>Kozobrazovat v<br>důvěryhodných<br>Vyberte metodu ověří<br>Zabezpečené heslo (<br>Vovilt cychlé obno<br>Povolit kontroly po<br>Qdpojit, nenabízí-                                 | serveru<br>serverům:<br>hové certifikační úřady:<br>t Global Root<br>licert.com/<br>Authority<br>Certificate Authority<br>m Server CA<br>CA<br>III<br>ýzvu k ověření nových serverů nebo<br>certifikačních úřadů<br>sváni:<br>EAP-MSCHAP v2)<br>svení připojení<br>mocí součástí Quarantine<br>I server metodu kryptovazeb TLV<br>OK Sto   | rovat           |

| ipojeni Zabezpecer           | ní                            |        |
|------------------------------|-------------------------------|--------|
| Typ zabezpečeni:             | WPA2-podnikové                | •      |
| Typ šifrování:               | AES                           | •      |
| Protokol PEAP (Prot          | ected EAP)                    | taveni |
| ☑ Uložit uživatelské<br>síti | informace pro další připojeni | k této |
| IVIožit uživatelské<br>siti  | informace pro dalši připojeni | k této |

Na kartě "Zabezpečení" vyberte metodu ověřování sítě dle obrázku. Následně v konfiguraci protokolu Protected EAP (PEAP) vyberte : Ověřit certifikát serveru

v seznamu "Důvěryhodné kořenové certifikační úřady" vyberte certifikát s názvem stratos (studenti) nebo KJJ-SERVER (učitelé a zaměstnanci)

Metoda ověřování zůstáva Zabezpečené heslo (EAP-MSCHAP v2)

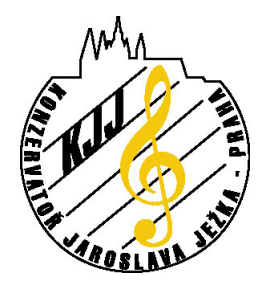

Praha 4 - Braník, Roškotova 4, 140 00 tel. 241 046 900, fax: 241 046 901

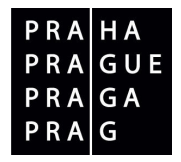

8. Klikněte na "Konfigurovat" u rozklikávacího seznamu metod ověřování a změňte nastavení pro odesílání uživatelského jména a hesla aktuálního přihlášení ve Windows

| Vlastno | sti protokolu EAP MSCHAPv2                                                                                       |
|---------|----------------------------------------------------------------------------------------------------|
| Pro př  | pojení:                                                                                                    |
|         | Sutomaticky použít mé uživatelské jméno a heslo<br>a doménu, pokud existuje) pro přihlášení k<br>systému Windows |
|         | OK Stomo                                                                                                    |

9. Potvrď te všechny dialogy a konfigurační dialog bezdrátových sítí nyní obsahuje profil sítě KJJ

| Spra<br>Systén<br>seznar | Ovládací panely<br>vovat bezdrátové sít<br>n Windows se pokusi připu<br>nu. Můžete také přidat nel | <ul> <li>Siť a Internet</li> <li>Šiť a Internet</li> <li>Če používající (E</li> <li>bjit k témto sitim v to<br/>bo odebrat siťové p</li> </ul> | Spravovat bezdr<br>lezdrátové pi<br>uvedeném pořad<br>rofily. | átové sítě • 47 Hiedat<br>Fipojení k síti)<br>I. Pořadi můžete změnit přetažením sítě | směrem nahoru nebo dolů v |
|--------------------------|----------------------------------------------------------------------------------------------------|----------------------------------------------------------------------------------------------------|---------------------------------------------------------------|---------------------------------------------------------------------------------------|---------------------------|
| Pridat                   | 🕐 Vlastnosti adaptéru                                                                              | <ol> <li>Typy profilů</li> </ol>                                                                                                    | 😨 Centrum sit                                                 | i a sdílení                                                                           |                           |
| iditelné s               | itë, které můžete upravit ()<br>(J) Zal                                                            | L)<br>bezpečení: WPA2-p                                                                                                    | odnikové                                                      | Typ: Jakékoli podporov                                                                | Připojit automaticky      |
| <b>!</b> '               | JJ Za                                                                                              | bezpeceni: WPAZ-p                                                                                                    | odnikové                                                      | Typ: Jakekoli podporov                                                                | Pripojit automaticky      |
|                          |                                                                                                    |                                                                                                    |                                                               |                                                                                       |                           |
|                          |                                                                                                    |                                                                                                    |                                                               |                                                                                       |                           |
|                          |                                                                                                    |                                                                                                    |                                                               |                                                                                       |                           |
|                          |                                                                                                    |                                                                                                    |                                                               |                                                                                       |                           |
|                          |                                                                                                    |                                                                                                    |                                                               |                                                                                       |                           |
|                          | 1 položka                                                                                          |                                                                                                    |                                                               |                                                                                       |                           |
| all                      |                                                                                                    |                                                                                                    |                                                               |                                                                                       |                           |

10. Pokud Vaše wifi síťová karta funguje správně a máte ji zapnutou (mechanickým přepínačem, klávesovou zkratkou apod.) měla by se objevit nad ikonou sítě v tray liště informace, že jsou požadovány přihlašovací informace k síti KJJ

| A.                                                     |   |  |
|--------------------------------------------------------|---|--|
|                                                        |   |  |
|                                                        |   |  |
|                                                        | / |  |
| Jživatelské<br>méno:                                   |   |  |
| Jävatelské<br>méno:<br>Jeslo:                          | I |  |
| Jävatelské<br>méno:<br>Jeslo:<br>Whlašovací<br>Joména: |   |  |

Uživatelské jméno se skládá z Vašeho přihlašovacího jména do školní sítě a tzv. realmu, který uvedete za znakem @. Realm pro studenty je slovo student a pro učitele a zaměstnance slovo kjj. Tzn. např. uživatel student malija uvede jako uživatelské jméno řetězec malija@student. Heslo je heslo přidělené správcem sítě nebo uživatelem nastavené heslo do školní sítě. Do políčka přihlašovací doména se nic nevyplňnuje.

Zpracoval Lukáš Loučanský